## GUIDE SUR LA SAISIE ÉLECTRONIQUE DES DÉCLARATIONS D'INCIDENT OU D'ACCIDENT (AH-223) DANS LE SISSS

Service de la gestion intégrée des risques et prestation sécuritaire, DQÉPÉ

Date de la dernière modification : 31 octobre 2019

## 1. Accès au SISSS

Pour accéder au système d'information sur la sécurité des soins et des services (SISSS), allez sur votre bureau, cliquez sur l'icône « Applications Établissement » et cliquez sur « SISSS production ». Entrez le code d'utilisateur et le mot de passe.

|                | Citrix CEMTL                                                   | 2018/04/12 16:51 | Raccourci Internet | 1 Ko  |                             |
|----------------|----------------------------------------------------------------|------------------|--------------------|-------|-----------------------------|
|                | Bog Portail Libre-Service.rdp                                  | 2016/09/30 15:09 | Connexion Bureau   | 3 Ko  |                             |
|                | (Be DSQ                                                        | 2018/04/12 16:51 | Raccourci Internet | 1 Ko  | Authentification - 4 4 5 88 |
|                | F01 - Autorisation de prises de référence                      | 2019/04/25 09:18 | Document Micros    | 25 Ko |                             |
|                | Glucomètres sauf HSCO                                          | 2018/05/04 16:19 | Raccourci          | 2 Ko  |                             |
|                | InteleConnect                                                  | 2019/06/13 11:15 | Raccourci Internet | 1 Ko  |                             |
|                | NTRANET CEMTL                                                  | 2018/04/16 09:50 | Raccourci Internet | 1 Ko  | Code utilizateur :          |
|                | a mappage_des_anncien_repertoires                              | 2018/11/26 09:38 | Raccourci          | 3 Ko  |                             |
|                | Cotopus CSI                                                    | 2018/06/28 14:17 | Raccourci Internet | 1 Ko  | Mot de passe :              |
|                | Outlook Web - CEMTL                                            | 2018/04/16 09:58 | Raccourci          | 3 Ko  |                             |
|                | Registre Vaccination - Interface Web                           | 2019/05/24 09:41 | Raccourci Internet | 1 Ko  | Channers la met de anne     |
|                | RSIPA                                                          | 2018/04/16 09:51 | Raccourci Internet | 1 Ko  | Changer le mot de passe     |
|                | SI-PMI                                                         | 2019/06/28 13:45 | Raccourci Internet | 1 Ko  |                             |
|                | SISSS Formation                                                | 2018/08/10 17:03 | Raccourci Internet | 1 Ko  |                             |
|                | SISSS Production                                               | 2018/04/16 10:02 | Raccourci          | 2 Ko  | Ok                          |
| Appellications | Smartsheet                                                     | 2018/08/08 09:42 | Raccourci Internet | 1 Ko  |                             |
| Applications   | Teleacces RSIPA                                                | 2018/04/16 09:52 | Raccourci Internet | 1 Ko  |                             |
| Etablissements | État hors connexio Connecté<br>Hors connexion : Non disponible |                  |                    |       |                             |
|                |                                                                |                  |                    |       |                             |
|                | $\langle \rangle$                                              |                  |                    |       |                             |

## 2. Menu SISSS

Pour commencer la saisie d'une déclaration, connectez-vous au SISSS en entrant le code utilisateur et le mot de passe. Si vous n'avez pas de compte ou votre compte est verrouillé, contactez le (514) 252-3400, poste 6274.

| et Services sociaux<br>Québec 🖏 🖏 | SISSS AND COSS                                                                                    |                       |
|-----------------------------------|---------------------------------------------------------------------------------------------------|-----------------------|
|                                   | Authentification - 4.3.0<br>Code utilisateur :<br>Mot de passe :<br>Changer le mot de passe<br>Ok | Quitter l'application |

## 3. La saisie des sections 1 à 9 d'une déclaration par le déclarant

Une fois connecté, s'il y a des messages en lien avec l'application SISSS (exemple : Arrêt de l'application pour une certaine période, changement au niveau des fonctionnalités du SISSS, etc.), vous pouvez le voir sous l'hyperlien

| sous myperien                                    |                          |
|--------------------------------------------------|--------------------------|
| Par la suite, cliquez sur « AH-223 Déclaration». |                          |
| Portail - CIUSSS DE L'EST-DE / ILE-DE-MONTRÉAL   | 4 messages (3 non lus) 🛐 |
|                                                  |                          |
| AH-223 Déclaration                               |                          |

Cliquez sur « Nouvelle déclaration », pour saisir une nouvelle déclaration. La visionneuse vous permet de voir les dernières déclarations.

| H-223 Déclara           | ation - Résult       | ats de la re             | cherche         |                 |                                       |                     | 🕐 🖹 Autres a         | actions            |
|-------------------------|----------------------|--------------------------|-----------------|-----------------|---------------------------------------|---------------------|----------------------|--------------------|
| ri, ordre et largeur de | es colonnes : Enregi | strer <u>Réinitialis</u> | er              |                 |                                       |                     |                      | Reche              |
| nstallation             | Nº de l'événement    | Date du rapport          | Date de l'événe | Date du constat | Milieu de service                     | Type de personne to | Déclaration 🗸        | Analyse sommaire   |
| CSSS LT - CENTRE        | 1920-0224584         | 2019-08-12               | 2019-08-09      | 2019-08-09      | CSSS - LT - CHSLD - RC - Rez-de-cha   | Usager              | Soumise              | Enregistrée        |
| CSSS PDI - CENTF        | 1920-0224367         | 2019-08-12               | 2019-08-12      | 2019-08-12      | CSSS - PDI - CHSLD - JJ - 4e étage    | Usager              | Soumise              |                    |
| CSSS LT - CENTRE        | 1920-0224341         | 2019-08-12               | 2019-08-12      | 2019-08-12      | CSSS - LT - CHSLD - JL - 3ie étage    | Usager              | Soumise              |                    |
| CSSS LT - CENTRE        | 1920-0224333         | 2019-08-12               | 2019-08-12      | 2019-08-12      | CSSS - LT - CHSLD - JL - 3ie étage    | Usager              | Soumise              |                    |
| CSSS PDI - CENTE        | 1920-0224330         | 2019-08-12               | 2019-08-12      | 2019-08-12      | CSSS - PDI - CHSLD - PJT - 1 Ouest    | Usager              | Soumise              |                    |
| CSSS SLSM - CEN         | 1920-0224329         | 2019-08-12               | 2019-08-12      | 2019-08-12      | CSSS - SLSM - CHSLD - QT - Unité 4 S  | Usager              | Soumise              |                    |
| CSSS LT - CENTRE        | 1920-0224321         | 2019-08-12               | 2019-08-12      | 2019-08-12      | CSSS - LT - CHSLD - RT - 2ie étage    | Usager              | Soumise              |                    |
| CSSS LT - CENTRE        | 1920-0224240         | 2019-08-11               | 2019-08-11      | 2019-08-11      | CSSS - LT - CHSLD - JL - 9ie étage    | Usager              | Soumise              |                    |
| CSSS PDI - CENTF        | 1920-0224131         | 2019-08-11               | 2019-08-11      | 2019-08-11      | CSSS - PDI - CHSLD - PJT - 2 Ouest    | Usager              | Soumise              |                    |
| CSSS LT - CENTRE        | 1920-0224077         | 2019-08-11               | 2019-08-11      | 2019-08-11      | CSSS - LT - CHSLD - EL - 4ie étage    | Usager              | Soumise              |                    |
| CSSS SLSM - CEN         | 1920-0224071         | 2019-08-11               | 2019-08-11      | 2019-08-11      | CSSS - SLSM - CHSLD - SM - Unité2     | Usager              | Soumise              |                    |
| CSSS PDI - CENTF        | 1920-0224058         | 2019-08-11               | 2019-08-11      | 2019-08-11      | CSSS - PDI - CHSLD - PJT - 2 Ouest    | Usager              | Soumise              |                    |
| CSSS SLSM - CEN         | 1920-0224041         | 2019-08-11               | 2019-08-11      | 2019-08-11      | CSSS - SLSM - CHSLD - SM - Unité2     | Usager              | Soumise              |                    |
| CSSS LT - CENTRE        | 1920-0224002         | 2019-08-11               | 2019-08-11      | 2019-08-11      | CSSS - LT - CHSLD - JHC - Serv. techr | Usager              | Soumise              |                    |
| SSS LT - CENTRE         | 1920-0223987         | 2019-08-11               | 2019-08-11      | 2019-08-11      | CSSS - LT - CHSLD - RC - Rez-de-cha   | Usager              | Soumise              |                    |
| SSS PDI - CENTF         | 1920-0223833         | 2019-08-11               | 2019-08-11      | 2019-08-11      | CSSS - PDI - CHSLD - JJ - 3e étage    | Usager              | Soumise              |                    |
| SSS SLSM - CEN          | 1920-0223785         | 2019-08-11               | 2019-08-11      | 2019-08-11      | CSSS - SLSM - CHSLD - QT - Unité 4 N  | Usager              | Soumise              | Enregistrée        |
| SSS SLSM - CEN          | 1920-0223765         | 2019-08-11               | 2019-08-10      | 2019-08-10      | CSSS - SLSM - CHSLD - QT - Unité 4 S  | Usager              | Soumise              | Enregistrée        |
| SSS SLSM - CEN          | 1920-0223636         | 2019-08-11               | 2019-08-11      | 2019-08-11      | CSSS - SLSM - CHSLD - QT - Unité 2 N  | Usager              | Soumise              | Enregistrée        |
| SSS LT - CENTRE         | 1920-0223627         | 2019-08-11               | 2019-08-10      | 2019-08-11      | CSSS - LT - CHSLD - JL - 7ie étage    | Usager              | Soumise              |                    |
| SSS PDI - CENTF         | 1920-0223616         | 2019-08-11               | 2019-08-11      | 2019-08-11      | CSSS - PDI - CHSLD - PJT - 3 Ouest    | Usager              | Soumise              |                    |
| SSS LT - CENTRE         | 1920-0223561         | 2019-08-11               | 2019-08-10      | 2019-08-10      | CSSS - LT - CHSLD - JL - 10ie étage   | Usager              | Soumise              |                    |
| SSS LT - CENTRE         | 1920-0223535         | 2019-08-11               | 2019-08-11      | 2019-08-11      | CSSS - LT - CHSLD - JL - 8ie étage    | Usager              | Soumise              |                    |
| SSS LT - CENTRE         | 1920-0223525         | 2019-08-11               | 2019-08-10      | 2019-08-10      | CSSS - LT - CHSLD - JL - 6ie étage    | Usager              | Soumise              |                    |
| SSS LT - CENTRE         | 1920-0223512         | 2019-08-11               | 2019-08-11      | 2019-08-11      | CSSS - LT - CHSLD - RT - 4ie (Aile D) | Usager              | Soumise              | Soumise            |
| NSTITUT CANAD           | 1920-0223450         | 2019-08-10               | 2019-08-10      | 2019-08-10      | ICPBE - Unité 1                       | Usager              | Soumise              | Enregistrée        |
| SSS SLSM - CEN          | 1920-0223427         | 2019-08-10               | 2019-08-10      | 2019-08-10      | CSSS - SLSM - CHSLD - QT - Unité 2 N  | Usager              | Soumise              | Soumise            |
| NSTITUT CANAD           | 1920-0223425         | 2019-08-10               | 2019-08-10      | 2019-08-10      | ICPBE - Unité 2                       | Usager              | Soumise              | Enregistrée        |
| NSTITUT CANAD           | 1920-0223403         | 2019-08-10               | 2019-08-10      | 2019-08-10      | ICPBE - Unité 1                       | Usager              | Soumise              | Enregistrée        |
| CSSS LT - CENTRE        | 1920-0223389         | 2019-08-10               | 2019-08-10      | 2019-08-10      | CSSS - LT - CHSLD - JL - 7ie étage    | Usager              | Soumise              |                    |
| INSTITUT CANAD          | 1920-0223360         | 2019-08-10               | 2019-08-10      | 2019-08-10      | ICPBE - Unité 1                       | Usager              | Soumise              | Enregistrée        |
| CSSS PDI - CENTF        | 1920-0223292         | 2019-08-10               | 2019-08-10      | 2019-08-10      | CSSS - PDI - CHSLD - PJT - 1 Est      | Usager              | Soumise              |                    |
| CSSS LT - CENTRE        | 1920-0223290         | 2019-08-10               | 2019-08-10      | 2019-08-10      | CSSS - LT - CHSLD - MN - 2ie étage    | Usager              | Soumise              | Enregistrée        |
| CSSS SLSM - CEN         | 1920-0223257         | 2019-08-10               | 2019-08-10      | 2019-08-10      | CSSS - SLSM - CHSLD - QT - Unité 3 S  | Usager              | Soumise              |                    |
| (                       |                      |                          |                 |                 |                                       |                     |                      | · · ·              |
|                         |                      |                          |                 | Н               | < 1 / 40 ▶ ▶                          |                     |                      |                    |
|                         |                      |                          |                 |                 |                                       |                     |                      |                    |
|                         |                      |                          |                 |                 | Dupliquer                             | déclaration         | Nouvelle déclaration | n 📕 Ouvrir déclara |

Pour chaque déclaration, le SISSS génère un numéro d'événement séquentiel unique qui se trouve en haut à gauche de l'écran : «1920-XXXXXXX» (1920 correspond à l'exercice 2019-2020).

| 1920-0218433                | nt                                 | RAPPORT DE              | DÉCLARATION D'INCIDE  | ENT OU D'ACCIDENT             | N° du formulaire       |
|-----------------------------|------------------------------------|-------------------------|-----------------------|-------------------------------|------------------------|
| Système source :            |                                    |                         |                       | Section 1 : Identification de | e la personne touchée  |
| Région :<br>Établissement : | * 06 - Montréal<br>* CIUSSS DE L'E | ST-DE-L'ÎLE-DE-MONTRÉAL |                       | Type de personne touchée :    | 2)                     |
| Installation :              | *                                  |                         |                       | Nom à la naissance            | Prénom                 |
| ection 2 : Dat              | te, heure, lieu de                 | l'événement             |                       | Nom du conjoint(e)            | Prénom du conjoint(e)  |
| Événement :<br>Constat :    | Date *                             | Heure                   | Précision sur l'heure | ▼ Sexe                        | •                      |
| Ailieu de service :         | *                                  |                         |                       | -                             | -                      |
|                             | *                                  |                         |                       | Code postal Téléphone Po      | oste Nº d'ass. maladie |

Notez que les champs obligatoires sont identifiés par un astérisque rouge.

#### SECTION 0 : Avant de compléter les autres sections, il faut choisir d'abord l'installation :

| № de l'événem ei | nt              | RAPPORT             | DE DÉCL  | ARATIC |      | DENT | T OU D'ACCIDEN         | т                | № du form ulaire |
|------------------|-----------------|---------------------|----------|--------|------|------|------------------------|------------------|------------------|
| 1718-0271588     |                 |                     |          |        |      |      |                        |                  |                  |
| Système source : |                 |                     |          |        |      |      | Section 1 : Identifi   | cation de la pei | sonne touchée    |
| Région :         | • 06 - Montréal |                     |          |        |      |      | Type de personne touch | iée: *           | ~                |
| Établissement :  |                 | RE-SUD-DE-LÎLE-DE-M | ONTRÉAL  |        |      |      | Si"Aucune" (passez     | à la section 2)  |                  |
| Line and A       | •               |                     | ONTINEAL |        |      |      | Date de naissance      | Nº dossier       | Nº chambre       |
| Installation :   |                 |                     |          |        |      | *    | Nom à la naissance     | Prénom           |                  |
| Mission: * 🔿 (   | CH 🔘 CLSC       | 🔘 CHSLD 🛛 CJ        | CRD      | CRDI © | CRDP |      |                        |                  |                  |

En choisissant l'installation, il y aura seulement les milieux de services de l'installation dans le menu déroulant des milieux de services dans la section 2.

#### **SECTION 1 : Identification de la personne touchée**

Au début, commencez par inscrire les coordonnées de l'usager et les 6 informations obligatoires suivantes :

- 1. Type de personne touchée
- 2. Date de naissance
- 3. Numéro de dossier de l'usager
- 4. Nom
- 5. Prénom
- 6. Sexe

Cochez la case « Aucune personne touchée » et passer à la section 2, si aucun usager n'a été touché.

| Section 1 : Identific   | ation de la person | ne touchée    |
|-------------------------|--------------------|---------------|
| Type de personne touché | ie: *              | ~             |
| Si "Aucune" (passez à   | la section 2)      |               |
| Date de naissance       | Nº dossier         | Nº chambre    |
| 2017-09-08 🔽            |                    |               |
| Nom à la naissance      | Prénom             |               |
|                         |                    | <b>Q</b>      |
| Nom du conjoint(e)      | Prénom du co       | njoint(e)     |
|                         |                    |               |
| Sexe                    |                    | ~             |
| Adresse                 |                    |               |
|                         |                    | ~             |
|                         |                    | $\checkmark$  |
| Code postal Téléphone   | Poste № d          | 'ass. maladie |
| () -                    |                    | <u>_</u>      |
| Nom du médecin traitant | Prénom du méde     | cin traitant  |
|                         |                    |               |

Faîtes une recherche par numéro de dossier

ou par numéro d'assurance maladie, pour les installations **HMR**, **HSCO**, **IUSMM et le CSSS St-Léonard-St-Michel**. Tous les champs de la section 1 seront saisis. Cliquez sur la loupe à côté du numéro de dossier ou d'assurance-maladie. L'inscription de l'installation à la section 0 est obligatoire pour effectuer cette recherche.

Pour le CSSS de la Pointe-de-l'Île, saisissez les champs de façon manuelle.

#### SECTION 2 : Date, heure et lieu de l'événement

| Section 2 : Da      | te, heure, lieu de l'é | vénement    |                       |
|---------------------|------------------------|-------------|-----------------------|
|                     | Date                   | Heure       | Précision sur l'heure |
| Événement :         | * 🔲 2017-09-08 🗸       | * 🔲 10:44 😂 | *                     |
| Constat :           | * 2017-09-08 💌         | * 🔲 10:44 😂 |                       |
| Milieu de service : | : *                    |             | ~                     |
| Centre d'activité : | *                      |             | ~                     |
| Endroit précis :    | *                      |             | ~                     |
| Autre endroit :     |                        |             |                       |

• Inscrivez ou choisissez la date de l'événement, l'heure, le lieu de l'événement et la précision sur l'heure (heure réelle, estimée, indéterminée).

Attention de bien sélectionner la case à cocher pour sélectionner les dates et les heures.

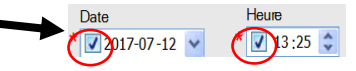

• Inscrivez ou choisissez la date du constat. La date du constat correspond au moment où on prend connaissance de l'événement et cette date doit être supérieure ou égale à la date de l'événement.

 Choisissez le milieu où l'événement s'est déroulé dans la liste déroulante du « milieu de service ». (le milieu peut être différent du milieu où a été constaté l'événement).

Si vous n'avez pas choisi préalablement l'installation, la liste déroulante contiendra tous les milieux de services du CIUSSS. Choisissez l'installation préalablement afin d'éviter d'entrer un milieu d'une autre installation et de faire des erreurs.

Endroit précis : choisissez absolument un endroit où l'événement s'est passé (chambre, escalier, etc.).

Les cases qui suivent l'information sur l'usager et la situation préalable sont obligatoires.

| Information sur l     | usager     |            |                           |              |                |                      |    |                  |   |
|-----------------------|------------|------------|---------------------------|--------------|----------------|----------------------|----|------------------|---|
| Curatelle :           | Non Non    | 🔘 Oui      | ء ا                       | Si oui :     | O Privée       | O Publique           | 2  |                  |   |
| Type de déficience :  | O Aucune   | O Auditive | Cognitive                 | 🔘 Intellectu | elle 💿 Langage | O Motrice            |    | Multidéficiences |   |
|                       | O Physique | O Visuelle | 2                         |              |                |                      |    |                  |   |
| Situation préalal     | ble        |            |                           |              |                |                      |    |                  |   |
| État de la personne : |            | ~          | Capacité de déplacement : |              | *              | Surveillance requise | e: |                  | * |

#### SECTION 3 : Description factuelle, objective et détaillée de l'événement

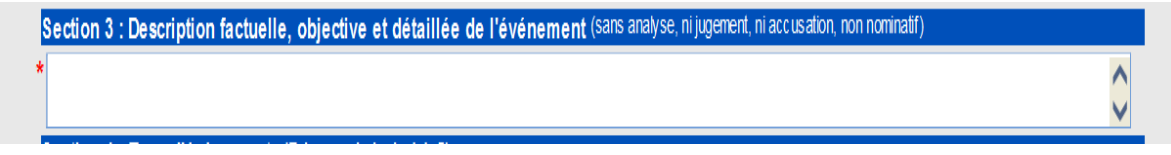

Décrivez les faits de façon factuelle, objective et détaillée sans analyse ni jugement. L'information contenue dans cette section doit être non nominative. Si cet événement implique un autre usager, ne mentionnez pas son nom ni son numéro de chambre. Inscrivez uniquement son numéro de dossier.

#### SECTION 4 : Type d'événement

La section 4 est subdivisée en 7 parties qui correspondent aux types d'événement

- A- Chutes
- B- Erreur de médicament, de traitement ou de diète
- C-Test diagnostique
- D- Problème de retraitement des dispositifs médicaux
- E- Problème de matériel, équipement, bâtiment, effet personnel
- F- Problème d'abus, d'agression, de harcèlement
- G- Autres types d'événements

A - Chutes :

Cochez le type d'événement et sa circonstance. Lorsque vous cochez un type, tous les champs des autres types sont bloqués (cliquez sur l'efface pour corriger).

|                    |                       | •               |                             |                     |                                     |       |
|--------------------|-----------------------|-----------------|-----------------------------|---------------------|-------------------------------------|-------|
| Section 4 : Type d | événement (Faire un   | choix de A à G) |                             |                     |                                     |       |
| A- Chute : 🛛 🔿     | Chute 🔘 Quasi-o       | thute 🍠         | (décrivez les circonstances | , vécises - veuille | z sélectionner le bouton approprié) |       |
| Bain/douche        | Chaise/fauteuil       | Civière         | 🔘 En circulant              | O Escalier          | C Lève-personne                     | 🔘 Lit |
| C Lors d'activités | 🔘 Lors d'un transfert | 🔘 Toilette      | Trouvé par terre            | O Autre             |                                     |       |
| Autre (précisez) : |                       |                 |                             |                     |                                     |       |

#### <u>B - Erreur de médication, de traitement ou de diète:</u>

Choisissez le type d'erreur et la sous-catégorie qui correspond le mieux à la section 3. S'il s'agit d'une erreur de médication, inscrivez les médicaments en cause. Vous pouvez faire une recherche avec la loupe.

S'il s'agit d'une erreur de traitement ou de diète, inscrivez le traitement ou la diète en cause dans le champ « Identification ».

| B-Erreur de : 🔘 Méd                | dicament O Tra                        | itement/intervention                     | iète              | 2                                     |                                                     |
|------------------------------------|---------------------------------------|------------------------------------------|-------------------|---------------------------------------|-----------------------------------------------------|
| O Allergie connue                  | O Conservation/entreposage            | Disparition/décompte                     | O Disponibilité   | 🔘 Dose/débit                          | <ul> <li>Heure/date<br/>d'administration</li> </ul> |
| 🔘 Identité de l'usager             | $\bigcirc$ Infiltration/extravasation | Non-respect d'une<br>procédure/protocole | Omission          | Péremption                            | Trouvé                                              |
| Type/sorte/texture/<br>consistance | O Voie d'administration               | Autre                                    | <u></u>           |                                       |                                                     |
| Autre (précisez) :                 |                                       |                                          |                   |                                       |                                                     |
| Médicament/traitement/interve      | ention/diète qui a effectivemen       | t été administré                         | Médicament/traite | ment/intervention/diète qui aurait dû | être administré                                     |
| Médicament :                       |                                       |                                          | Médicament :      |                                       |                                                     |
| Identification                     | Dose Voie                             | Heure                                    | Identification    | Dose Voie                             | Heure                                               |
|                                    |                                       | <b>-</b>                                 |                   |                                       | <b>▼</b>                                            |
| Médicament :                       |                                       |                                          | Médicament :      |                                       |                                                     |
| Identification                     | Dose Voie                             | Heure                                    | Identification    | Dose Voie                             | Heure                                               |
|                                    |                                       |                                          |                   |                                       | - \$                                                |
| Médicament :                       |                                       |                                          | Médicament :      |                                       |                                                     |
| Identification                     | Doos Voie                             | Heure                                    | Identification    | Dose Voie                             | Hours                                               |
|                                    |                                       |                                          |                   |                                       | ■ ↓                                                 |
|                                    |                                       | Plus d                                   | e médicaments     | ]                                     |                                                     |
| Autres<br>renseignements :         |                                       |                                          |                   |                                       | *<br>*                                              |

#### <u>C – Test diagnostique :</u>

Choisissez le type d'erreur de test diagnostique ou de laboratoire ainsi que la sous-catégorie qui correspond le mieux à la description de la section 3. S'il s'agit d'une erreur de laboratoire, inscrivez le test de laboratoire en cause dans le champ « identification ». S'il s'agit d'une erreur de test diagnostique, inscrivez l'examen en cause.

| Pré-analytique O An   | alytique 🔘 Post-        | analytique 💿 Descrip       | tion ⊙ ≞i                     | l'ordonnance                   | lidentification         | procédure                                           |   |
|-----------------------|-------------------------|----------------------------|-------------------------------|--------------------------------|-------------------------|-----------------------------------------------------|---|
| 🔿 Autre 🖉 🧷           |                         |                            |                               |                                |                         |                                                     |   |
| Autre (précisez):     |                         |                            |                               | $\sim$                         |                         |                                                     |   |
| Identification        |                         |                            | Ident                         | tification                     |                         |                                                     |   |
|                       |                         |                            |                               |                                |                         |                                                     |   |
|                       |                         |                            |                               |                                |                         |                                                     |   |
| - Test diagnostique : | Imagerie                |                            |                               |                                |                         |                                                     |   |
| C Angiographie        | 🔘 Échographie           | C Fluoroscopi              | ie                            | IRM (imagerie p<br>magnétique) | oar résonnance 🔘        | Mammographie                                        |   |
| Ostéodensitométrie    | Radiographie            | SPECT (ton<br>d'émission i | nographie<br>monophotonique)  | 🔘 Stéréotaxie                  | 0                       | TEP SCAN (tomographie par<br>émission de positrons) |   |
| Tomodensitométrie     | Autre                   | 2                          |                               |                                |                         |                                                     |   |
| Autre (précisez):     |                         |                            |                               |                                |                         |                                                     |   |
| Type : O Dose         | 🔘 Examen prescrit       | © Identité de l'usager©    | Qualité de l'image<br>dinique | Protocole<br>administré        | Réaction<br>indésirable | C Autre                                             | 9 |
| Autre (précisez) :    |                         |                            |                               |                                |                         |                                                     |   |
| Examen/protocole      | qui a effectivement éte | é administré               | C                             | Examen/ proto                  | cole prescrit qui       | aurait dû être administré                           | 5 |
|                       |                         |                            |                               |                                |                         |                                                     |   |
|                       |                         |                            |                               |                                |                         |                                                     |   |
|                       |                         |                            | 1                             |                                |                         |                                                     |   |

#### D – Problème de retraitement des dispositifs médicaux (RDM) :

S'il s'agit d'un problème lié au retraitement, cochez la case « retraitement des dispositifs médicaux (RDM).

| D- Problème de retraitement des dispositifs médicaux ( | RDM)                                                                                                    |
|--------------------------------------------------------|----------------------------------------------------------------------------------------------------|
| Retraitement des dispositifs médicaux (RDM)            | Utilisation d'un matériel médical à usage unique critique ou semi-critique retraité par l'établissement (MMUU) |

#### <u>E – Problème de matériel, d'équipement, de bâtiment et d'effet personnel :</u>

Choisissez le type de problème de matériel, d'équipement, de bâtiment ou d'effet personnel et la sous-catégorie qui correspond le mieux à la description de la section 3. Inscrivez le nom du matériel, de l'équipement, du bâtiment ou de l'effet personnel en cause.

| E- Problème de :         | O Matériel               | 🔘 Équipen                  | nent                        | 🔘 Bâtiment                  | Effet personnel   | <u>)</u>         |                       |
|--------------------------|--------------------------|----------------------------|-----------------------------|-----------------------------|-------------------|------------------|-----------------------|
| Description du matérie   | el/de l'équipement/du bi | âtiment/de l'effet personi | nel en cause :              | $\mathbf{N}$                |                   |                  |                       |
|                          |                          |                            |                             | *                           |                   |                  | *                     |
| Bris/défectuosité        | 🔘 Dégât d'eau            | O Disparition/perte        | 🔘 Disponibilité             | Incendie                    | Panne d'ascenseur | Panne électrique | Panne<br>informatique |
| Panne système<br>télécom | Programmation            | Salubrité                  | Stérilité/bris<br>d'asepsie | Utilisation non<br>conforme | Autre             | 2                |                       |
| Autro (prácioca) :       |                          |                            |                             |                             |                   |                  |                       |

#### F – Problème d'abus, d'agression, de harcèlement ou d'intimidation :

Choisissez le type de problème d'abus, de harcèlement ou d'intimidation ainsi que la sous-catégorie qui correspond le mieux à la description de la section 3.

| F - Problèm | ne d'abus, d'ag | ression, de harcèlemen | t ou d'intimidation |              |   |
|-------------|-----------------|------------------------|---------------------|--------------|---|
| 🔘 Abus      |                 | C Agression            | O Harcèlement       | Intimidation | ٢ |
| Type :      | Physique        | Psychologique/verbal   | Sexuel              | Financier    |   |

#### Attention

- Faîtes la déclaration uniquement lorsque deux usagers sont engagés dans une altercation
- Faîtes la déclaration pour la victime
- Faîtes la déclaration pour l'agresseur seulement si ce dernier s'est blessé
- Ne faîtes pas de déclaration s'il s'agit d'une altercation entre un usager et un employé

#### G- Autres types d'événements :

Spécifier la nature de l'événement à l'aide du menu déroulant dans la section G – « Autres types d'événements ». Il est rare qu'un événement soit dans le type «autre». Avant de choisir ce type, vérifiez bien tous les types d'évènements et les circonstances.

| G.      | Autres types d'événements                                                                                                    |   |                                                                                            |
|---------|----------------------------------------------------------------------------------------------------|---|--------------------------------------------------------------------------------------------|
|         |                                                                                                    | Ŧ | Autre (précisez) :                                                                         |
| Se      | Accès non autorisé (lieux, équipements, etc.)<br>Automutilation<br>Autre                                                                                                    | • | e touchée (veuillez cocher la ou les case(s) appropriée(s)) Autre (précisez) :             |
| C       | Lié aux pompes à pefusion<br>Blessure d'origine connue<br>Blessure d'origine inconnue<br>Bris de confidentialité<br>Décompte chirurgical inexact - omis<br>Défaut de port d'équipement/vêtement de protection<br>Défaut de port d'équipement/vêtement de protection |   | Partie(s) du corps atteinte(s)         Aucune         Bouche         Bras         Cheville |
| C<br>Se | Erreur liée au dossier<br>Évasion (garde fermée)<br>Événement en lien avec une activité                                                                                                    |   | ) jointe(s) ou prévenue(s)                                                                 |
| *       | Evénement relié au transport<br>Fugue/disparition (encadrement intensif)                                                                                                    | Ŧ | Type d'intervention ou de mesures                                                          |

#### SECTION 5 : Conséquence(s) immédiate(s) observée(s) pour la personne touchée

Indiquez toutes les conséquences immédiates et observées lors du constat (physiques et/ou psychologiques et/ou autre). Si aucune conséquence, cochez « Aucune ». Précisez le détail dans les boîtes de conséquences (physique, psychologique ou autre). Si une conséquence physique a été sélectionnée, identifiez la partie du corps atteinte.

| Aucune                                            | Psychologiques     | Physiques                                              | Autre (précisez) :                |                                        |             |                    |
|---------------------------------------------------|--------------------|--------------------------------------------------------|-----------------------------------|----------------------------------------|-------------|--------------------|
| Conséquence(s                                     | ) psychologique(s) | Conséquence(s) physique(s)                             | Partie(s)                         | du corps atteinte(s)                   |             |                    |
| Agitation/ dése<br>Anxiété<br>Confusion<br>Délire | organisation       | Asthénie<br>Brûlure<br>Choc vagal/ perte de conscience | Aucun<br>Autre ;<br>Bouch<br>Bras | ie<br>partie du corps (précisez)<br>ie | Autre(s) pa | rtie(s) du corps : |
| escription détaillé<br>les conséquences           | ie<br>s:           |                                                        |                                   |                                        |             | 0                  |

# SECTION 6 : intervention(s) effectuée(s), mesure(s) prise(s) et personne(s) jointe(s) ou prévenue(s)

Utilisez la liste déroulante pour choisir les types d'interventions et/ou des mesures prises pour éviter, réduire ou limiter les inconvénients suite à l'événement. Vous pouvez ajouter des détails dans le champ « Précisions ».

Aussi, cette section permet d'identifier les personnes que vous avez prévenues.

| Type d'intervention o | ou de mesure |          | Type d'intervention o | u de mesures |                |
|-----------------------|--------------|----------|-----------------------|--------------|----------------|
|                       |              | ~        |                       |              | ~              |
|                       |              | ~        |                       |              | ~              |
|                       |              | ~        |                       |              | ~              |
| Précisions :          |              |          |                       |              |                |
| Personne(s) avisée(   | s)           |          |                       |              |                |
| Nom                   | Prénom       | Fonction |                       | Heure        |                |
|                       |              |          |                       | ► 10:44      | 🗘 📃 Visite fai |
|                       |              |          |                       | ✓ 10:44      | 🗘 📃 Visite fai |
|                       |              |          |                       |              |                |

#### SECTION 7 : Nom du déclarant (une seule personne)

Identifiez le nom de la personne qui a constaté l'événement et qui a rédigé la déclaration et le rapport. Indiquez la date à laquelle la déclaration a été réalisée. Prenez note que les loupes ne sont pas activées, elles ne sont pas reliées à la liste des employés.

| Section 7 : Nom o | du déclarant |                   |       |           |                  |
|-------------------|--------------|-------------------|-------|-----------|------------------|
| Nom               | Prénom       | Titre ou fonction | Poste | Signature | Date du rapport  |
| *                 | *            | <u> </u>          | ~     |           | * 📃 2017-09-08 💌 |

#### SECTION 8 : Recommandation(s) ou suggestions du déclarant

Proposez des mesures susceptibles de prévenir la récurrence d'un tel type d'événement.

| Sections réservées pour une ANALYSE SOMMAIRE<br>(le déclarant doit rem plir les sections 8 et 9) |          |
|--------------------------------------------------------------------------------------------------|----------|
| Section 8 : Recommandation(s) ou suggestion(s) du déclarant                                      |          |
| Précisez les mesures/ les actions à prendre pour prévenir la récurrence d'un tel événement :     |          |
|                                                                                                  | $\hat{}$ |

#### SECTION 9 : Témoin(s) de l'événement

Inscrivez le nom des témoins de l'événement, s'il y a lieu. Ce sont des personnes autres que le déclarant et ne sont pas obligées d'être des employés.

| Nom         | Prénom              | Téléphone | Adresse (au besoin) | Fonction/lien avec l'usager   |
|-------------|---------------------|-----------|---------------------|-------------------------------|
|             |                     |           |                     | V                             |
|             |                     |           |                     | ×                             |
|             |                     | RAPPOR    | T DE DÉCLARATION    | DOSSIER DE GESTION DES RISQUE |
| AH-223-1 DT | 9034 (rév. 2014-02) | D'INCIDE  | NT OU D'ACCIDENT    | (copie confidentielle)        |

#### Tâches à réaliser par le déclarant pour finaliser la déclaration

1. Cliquez sur « Valider » pour vous assurer que le formulaire soit bien rempli. La validation permet de voir s'il y a des erreurs ou des éléments manquants (facultatif).

| Nom           | Prénom            | Téléphone Adresse (au besoin)                      | Fonction/lien avec l'usager                             |
|---------------|-------------------|----------------------------------------------------|---------------------------------------------------------|
|               |                   |                                                    |                                                         |
|               |                   |                                                    | · ·                                                     |
| AH-223-1 DT90 | 34 (rév. 2014-02) | RAPPORT DE DÉCLARATION<br>D'INCIDENT OU D'ACCIDENT | DOSNER DE GESTION DES RISQUES<br>(copie confidentielle) |

Au moment de la saisie, la déclaration peut être annulée par un déclarant en cliquant sur le bouton « Annuler déclaration ».

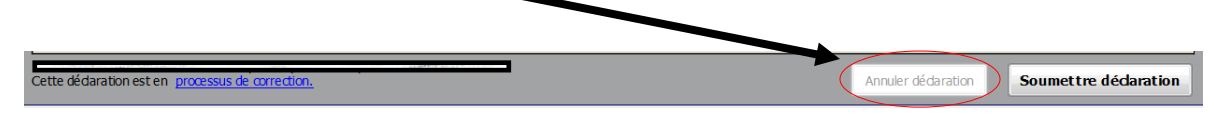

2. Cliquez sur le bouton « Soumettre la déclaration » pour finaliser la déclaration.

| Nom Prénom                     | Téléphone Adresse (au besoin)                      | Fonction/lien avecusager                                 |
|--------------------------------|----------------------------------------------------|----------------------------------------------------------|
| AH-223-1 DT9034 (rév. 2014-02) | RAPPORT DE DÉCLARATION<br>D'INCIDENT OU D'ACCIDENT | DOSSIER DE GESTION DES RISQUES<br>(copie confidentielle) |

N.B. : Après la soumission de la déclaration et s'il y a une information obligatoire qui n'a pas été cochée ou écrite, un message d'erreur apparaitra en bas de la déclaration et il y aura un point rouge clignotant <sup>10</sup> pour vous indiquer là où sont les cases incomplètes ou mal complétées.

3. Cliquez sur « Imprimer », signez et déposez la copie dans le dossier de l'usager, si un usager a été touché.

| Rappel                                       |           |
|----------------------------------------------|-----------|
|                                              |           |
| Une copie doit être versée au dossier.       |           |
|                                              |           |
| Ok Imprimer Annuler                          |           |
|                                              | Signature |
| ▲ bidon ▼                                    |           |
| Sections réservées pour une ANALYSE SOMMAIRE |           |

Lorsque la déclaration est soumise, celle-ci ne peut pas être modifiée par le déclarant. Si le déclarant ou le gestionnaire responsable de l'analyse sommaire doit faire une correction à la déclaration (section 1 à 9), le gestionnaire peut utiliser le mode «processus de correction». Suite à la correction, le déclarant doit soumettre à nouveau la déclaration.

| Cette dédaration est in processus de correction. | Annuler dédaration | Soumettre déclaration |
|--------------------------------------------------|--------------------|-----------------------|
|                                                  |                    |                       |

4. Une fois la déclaration soumise, le gestionnaire responsable du suivi doit compléter l'analyse sommaire (sections 10 à 13). Consultez le guide à ce sujet pour les détails.

### 4. Trucs et astuces

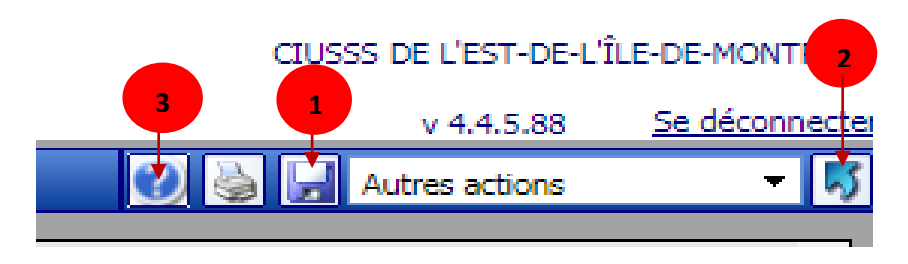

- 1- Enregistrez au fur et à mesure avec l'icône will qui apparait en haut à droite, afin de ne pas perdre les informations que vous allez saisir.
- 2- <u>N'utilisez pas</u> les boutons « précédent » ou « suivant » du navigateur Google Chrome, mais plutôt la flèche de la barre de titre dans la fenêtre, lors de la navigation dans le SISSS et pour ne pas perdre l'information que vous avez saisie.

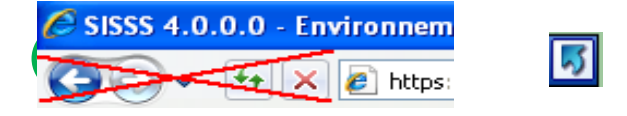

- 3- Utilisez l'aide en ligne 2 qui ouvre un document en PDF correspondant au guide d'utilisation du formulaire AH-223. Cette fonctionnalité est disponible seulement lorsqu'une déclaration est ouverte.
- 4- Cliquez sur l'efface pour modifier un champ, lors d'une saisie de déclaration aux sections 2 et 4.

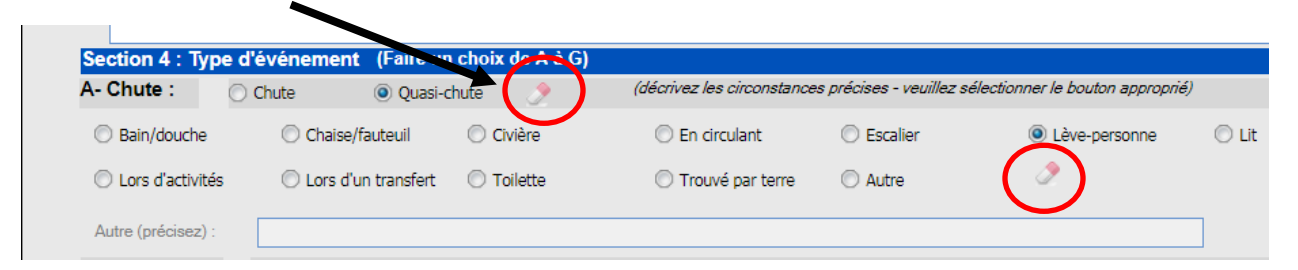

5- Utilisez l'hyperlien « **Recherche** », si vous cherchez une ou des déclarations qui ne figurent plus dans la visionneuse.

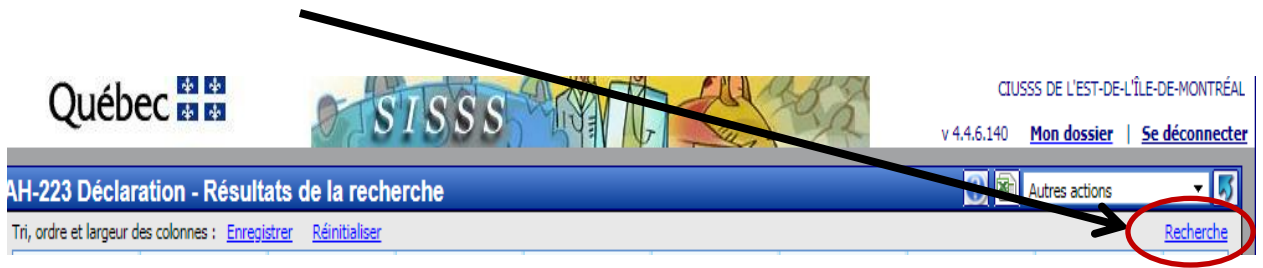

Pour trouver la ou les déclarations désirées :

- a. Décochez tout d'abord la case « Date de l'événement ».
- b. Entrez les critères de recherche voulus. Utiliser la barre de défilement qui se trouve en haut à droite de la fenêtre pour choisir plus de critères.
- c. Cochez « **Inclure les dossiers fermés et retirés** », si vous voulez avoir aussi les déclarations fermées et retirées.
- d. Cliquer ensuite sur « **Rechercher** » pour avoir le résultat. Si le nombre de dossiers issus de la recherche est supérieur à 2000, l'utilisateur est appelé à être plus sélectif.
- e. Exporter le résultat contenant le détail des déclarations trouvées vers un fichier Excel, suite à la recherche.

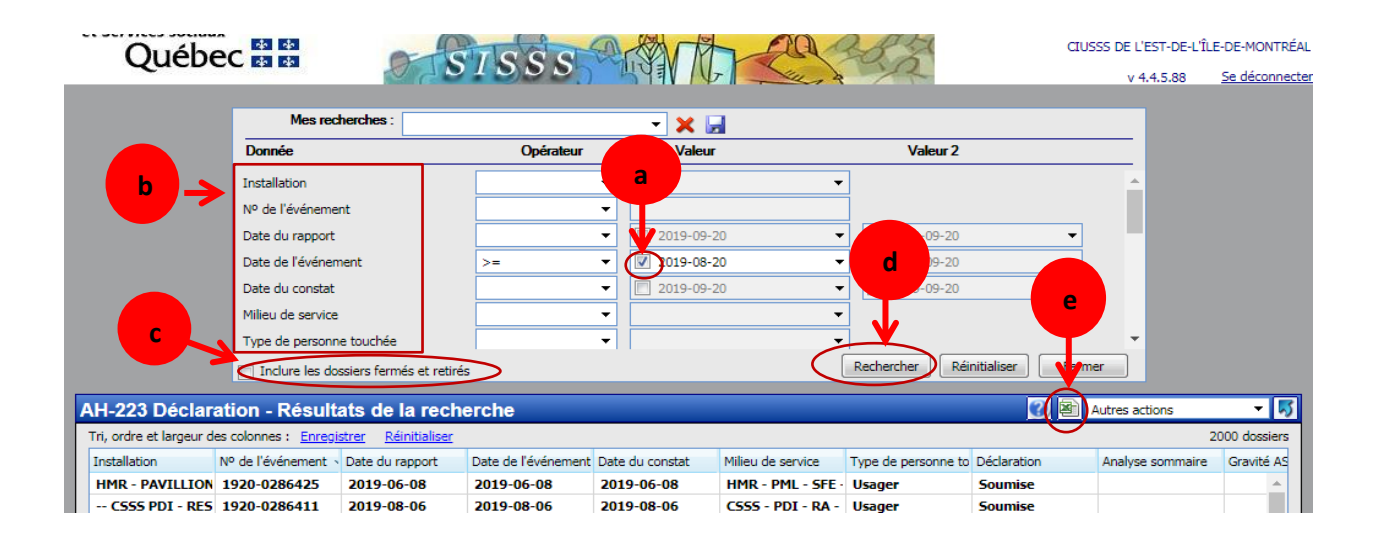